## Connectivity Instructions

One Touch Motors

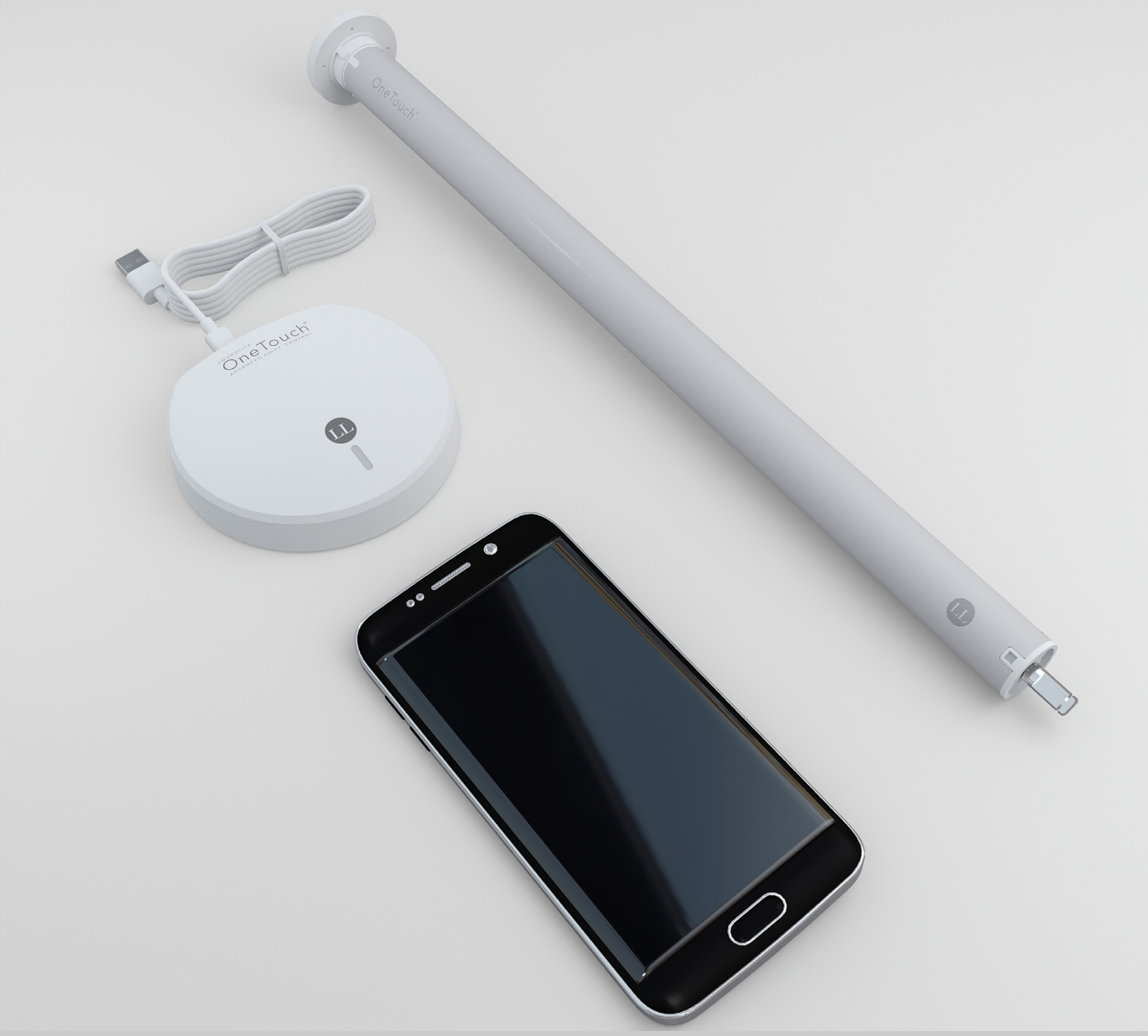

#### General Information

Please fully charge motor before first use.

The LL OneTouch App must be installed to use Bluetooth and Smart Hub features.

Do not lift the motor by the wires or antenna.

This motor range is for indoor use only - do not use outdoors or in humid environments.

Each DC motor in this motor range has a built-in rechargeable Li-ion battery pack with integrated charging management. Max input voltage: 5V/2A.

Limits are saved even if the motor runs out of charge or is powered off.

Each motor can be paired with a maximum of 10 controllers.

Do not operate a motor from the DC range when it is being charged.

A motor's upper and lower limits cannot be set at the same position.

An LED on the motor head will flash 8 times at the start of operation for the DC motors when the battery is running low.

Removing any or all remotes does not remove set limts.The motor can run for a maximum of 6 minutes continuously

## **JUDE LOUVOLITE**

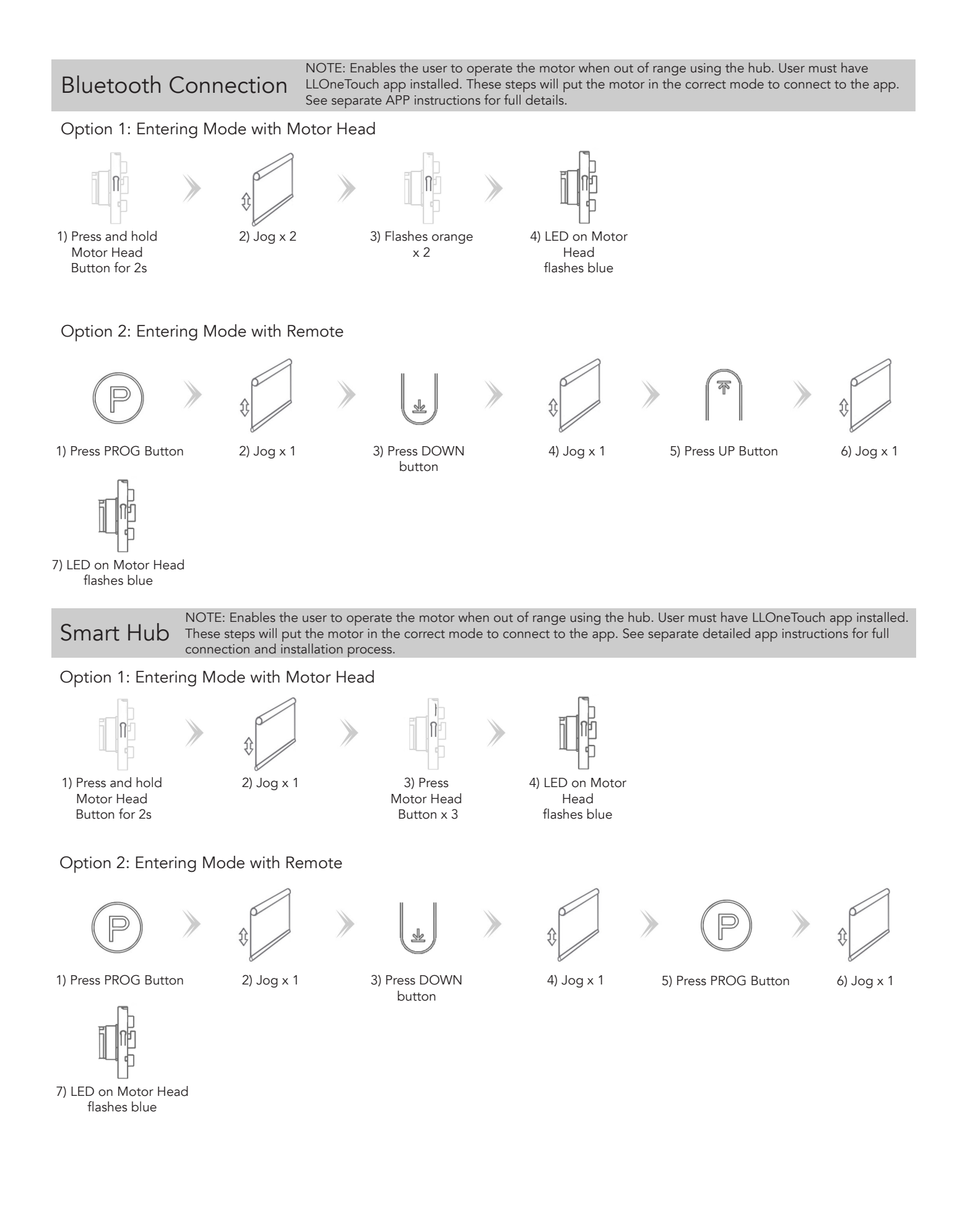

#### LL One Touch App Setup

Install the LL One Touch App from the App Store or Google Play. Follow the steps below to setup an account and pair to first blind. Motors should be placed in **Bluetooth Pairing Mode** to carry out the following steps.

2) Follow steps for User Agreement

1) Open the Louvolite LL One Touch App.

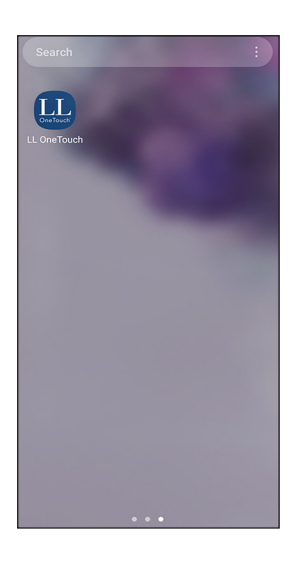

4) Follow steps for Log in or register with your information.

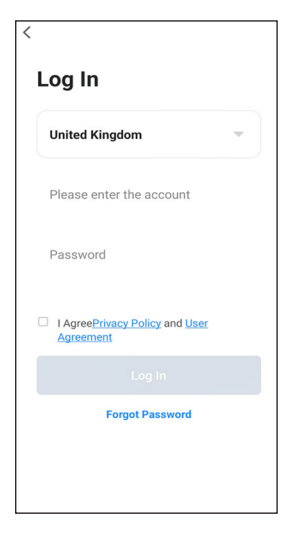

7) Choose location option.

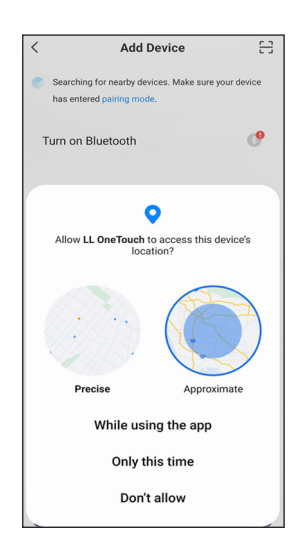

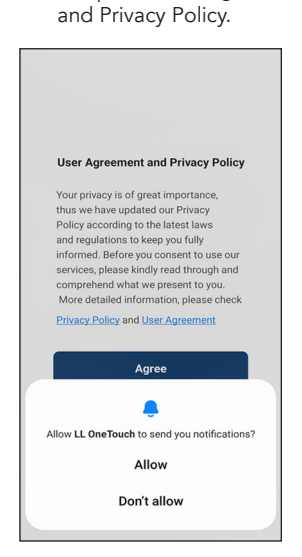

5) Set up a Password.

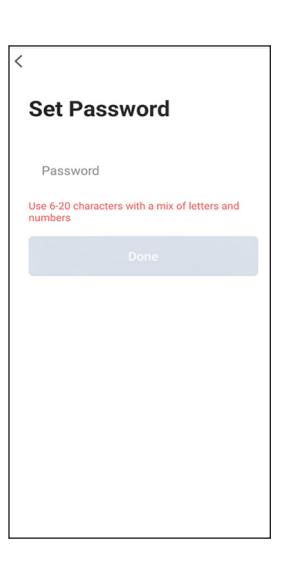

8) Make sure Bluetooth is enabled on your phone and the motor you are adding is in Bluetooh mode.

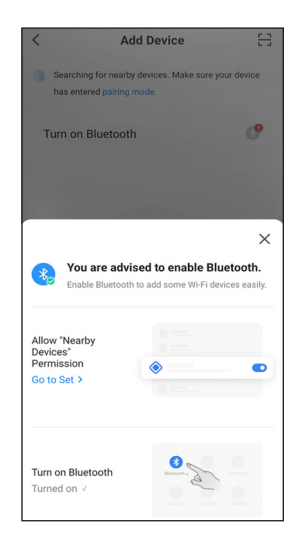

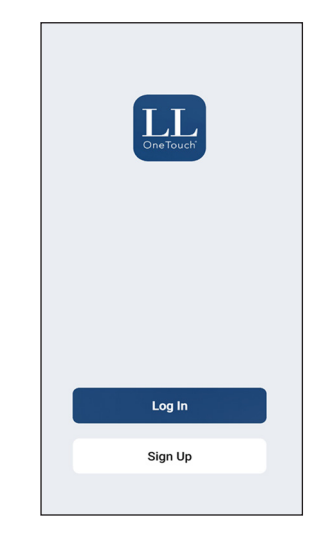

3) If required create a new account.

6) Press 'Add Device'.

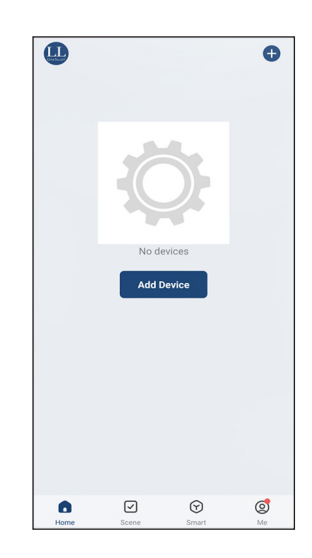

9) The app will automatically search for the Bluetooth motor.

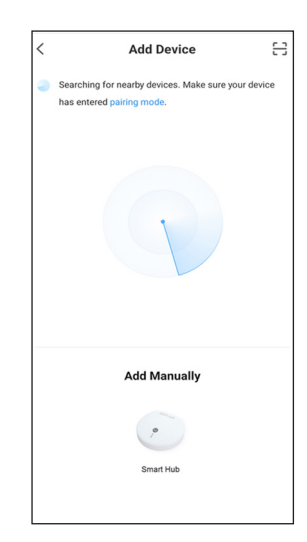

## **JUD LOUVOLITE**

10) Bluetooth motor appears on your screen. Press on the blind to start pairing process.

| Add Device     Add Device       working for nearby devices. Make sure your device has entered     1 device(s) added successfully       integration     Smart Roller Shade       where there thate     Added successfully | Add Device     Add Device       working for nearby devices. Make sure your device has entered     1 device(s) added successfully       integrated     Smart Roller Shade       Added successfully     Added successfully | Add Device       X       Add Device         tring for nearby divices. Male sure your divice has entered ing mode.       1. device(s) added successfully       1. device(s) added successfully         her Shade       Add Manually       Add Manually       Add Manually |                                                             |                  |               |                                          |
|----------------------------------------------------------------------------------------------------|----------------------------------------------------------------------------------------------------|----------------------------------------------------------------------------------------------------|-------------------------------------------------------------|------------------|---------------|------------------------------------------|
| arching for nearly devices. Make sure your device has entered<br>ing mode.  I device(s) added successfully  Smart Roller Shade Added successfully                                                                        | arching for nearly devices. Make sure your device has entered<br>ing mode.<br>I device(s) added successfully<br>elter Shade                                                                                              | thing for nearby divices. Make surry your divice has entered<br>ing mode.                                                                                                    | Add Device                                                  | 8                | ×             | Add Device                               |
| Smart Roller Shade                                                                                                    | There Shade                                                                                                    | Add Manually                                                                                                    | rching for nearby devices. Make sure your devi<br>ing mode. | vice has entered | 1 device(s) a | dded successfully                        |
| the Blade                                                                                                    | after Blude                                                                                                    | Add Manually                                                                                                    |                                                             |                  |               | Smart Roller Shade<br>Added successfully |
|                                                                                                    |                                                                                                    | Add Manually                                                                                                    | ler Shade                                                   |                  |               |                                          |
|                                                                                                    |                                                                                                    | Add Manually                                                                                                    |                                                             |                  |               |                                          |
| Add Manually                                                                                                    |                                                                                                    |                                                                                                    |                                                             |                  |               |                                          |
| Add Manually                                                                                                    |                                                                                                    |                                                                                                    |                                                             |                  |               | Done                                     |

Pairing Additional Blinds To pair a motor it must first be in Bluetooth Mode. See Page One for this process. To make selecting the correct motor easier, place one motor at a time into Bluetooth Mode.

11) Press 'Done' if the pairing

process was successful.

1) Press the '+' icon in the top right corner and then press 'Add Device'.

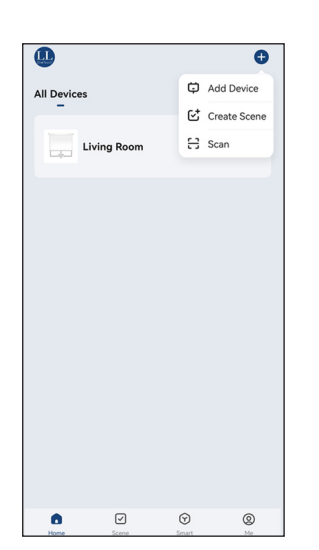

2) Bluetooth motor appears on your screen. Press on the Blind Icon to start pairing process.

| entered |
|---------|
|         |
|         |
|         |
|         |
|         |

3) Press 'Done' if the pairing process was successful.

| ×              | Add Device                               |   |
|----------------|------------------------------------------|---|
| 1 device(s) as | ided successfully                        |   |
| Ļ              | Smart Roller Shade<br>Added successfully | 2 |
|                |                                          |   |
|                |                                          |   |
|                |                                          |   |
|                |                                          |   |
|                |                                          |   |
|                |                                          |   |
|                | Done                                     |   |

4) To add additional blinds repeat steps 1-3.

| •            |       | 0       |
|--------------|-------|---------|
| All Devices  |       |         |
| Kitchen Blin | d     |         |
| Living Room  |       |         |
|              |       |         |
|              |       |         |
|              |       |         |
|              |       |         |
|              |       |         |
| Home Scene   | Smart | ©<br>Me |

#### **Blind Settings**

 On the Home Screen select a blind to go into its interaction screen and additional settings.

| 0           |            |              | O         |
|-------------|------------|--------------|-----------|
| All Devices |            |              |           |
| Kitch       | nen Blind  |              |           |
| Livin       | g Room     |              |           |
|             |            |              |           |
|             |            |              |           |
|             |            |              |           |
|             |            |              |           |
|             |            |              |           |
| Home        | ₩<br>Scene | (C)<br>Smart | (2)<br>Me |

 In the settings section you can set the type of blind the motor is operating by selecting 'Model'.

| Model     Roller Blind       Shade Direction     Image: Shade Direction       Running Mode Setting     Roller Mode       Factory Default Reset     >       Device Information     >       Tilting angle setting     4       Border     delete all limits | - Settir              | ng                  |
|----------------------------------------------------------------------------------------------------|-----------------------|---------------------|
| Shade Direction       Running Mode Setting     Roller Mode >       Factory Default Reset     >       Device Information     >       Tilting angle setting     4 >       Border     delete all limits >                                                   | Model                 | Roller Blind >      |
| Running Mode Setting     Roller Mode >       Factory Default Reset     >       Device Information     >       Tillting angle setting     4 >       Border     delete all limits >                                                                        | Shade Direction       |                     |
| Factory Default Reset     >       Device Information     >       Tilting angle setting     4       Border     delete all limits                                                                                                    | Running Mode Setting  | Roller Mode >       |
| Device Information ><br>Tilting angle setting 4 ><br>Border delete all limits >                                                                                                    | Factory Default Reset | >                   |
| Tilting angle setting 4 ><br>Border delete all limits >                                                                                                    | Device Information    | >                   |
| Border delete all limits >                                                                                                    | Tilting angle setting | 4 >                 |
|                                                                                                    | Border                | delete all limits > |
|                                                                                                    |                       |                     |
|                                                                                                    |                       |                     |
|                                                                                                    |                       |                     |

7) Position your blind for setting Upper Limit. Select 'Set Upper Limit' in Border and press 'Confirm'. The motor will jog and the upper limit is set.

| ÷             | Setting       |         |   |
|---------------|---------------|---------|---|
| Model         |               |         |   |
| Shade Directi |               |         | C |
| Running Mod   | e Setting     |         |   |
| Factory Defau | ult Reset     |         |   |
| Device Inform | nation        |         |   |
|               | set limit     |         |   |
|               |               |         |   |
|               | set upper li  | mit     | - |
|               | set lower lin | nit     |   |
|               |               |         |   |
| Cancel        |               | Confirm |   |

2) The Interaction Screen will open. Operate the blind with the buttons at the bottom or swipe the 'Blind' up and down on to change position.

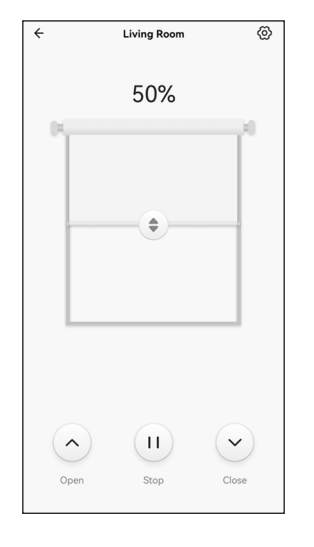

5) Select the icon that matches your blind type.

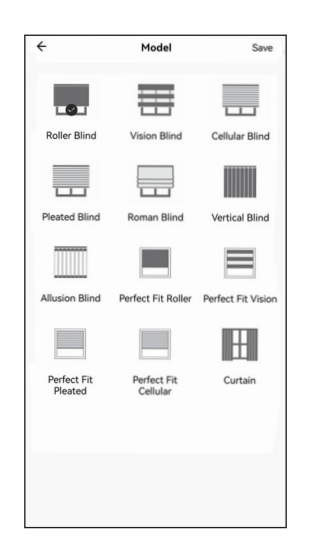

8) Position your blind for setting Lower Limit. Select 'Set Lower Limit' in Border and press 'Confirm'. The motor will jog and the lower limit is set.

| ← Setti               | ng            |
|-----------------------|---------------|
| Model                 |               |
| Shade Direction       |               |
| Running Mode Setting  | Roller Mode > |
| Factory Default Reset |               |
| Device Information    |               |
| set lin               | nit           |
| set uppe              | er limit      |
| set lowe              | r limit       |
| delete al             | l limits      |
| Cancel                | Confirm       |

3) To change features of the blind, select the settimgs cog in the top right hand corner.

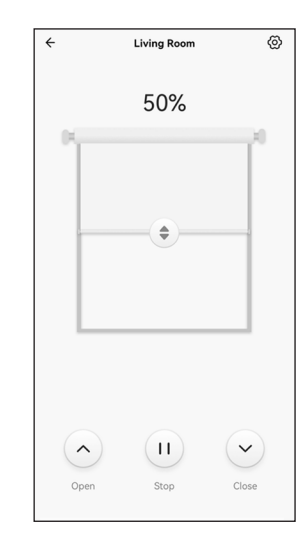

6) In the settings section you can set the upper and lower limits, or delete all limits by selecting 'Border'.

| - Settin              | g                   |
|-----------------------|---------------------|
| Model                 | Roller Blind >      |
| Shade Direction       |                     |
| Running Mode Setting  | Roller Mode >       |
| Factory Default Reset | >                   |
| Device Information    | >                   |
| Tilting angle setting | 4 >                 |
| Border                | delete all limits > |

9) To delete all limits select 'Delete All Limits' in Border and press ' Confirm'. The motor will jog and all limits are deleted.

| ← Settin                             | ıg              |
|--------------------------------------|-----------------|
| Model                                |                 |
| Shade Direction                      |                 |
| Running Mode Setting                 |                 |
| Factory Default Reset                |                 |
| Device Information                   |                 |
| set lim                              | it              |
|                                      |                 |
| set lover                            | limit           |
| set lower<br>set lower<br>delete all | limit           |
| set lower<br>delete all              | limit<br>limits |

## **JUDE LOUVOLITE**

#### Home Management

1) Press on 'Me' icon in the bottom right corner.

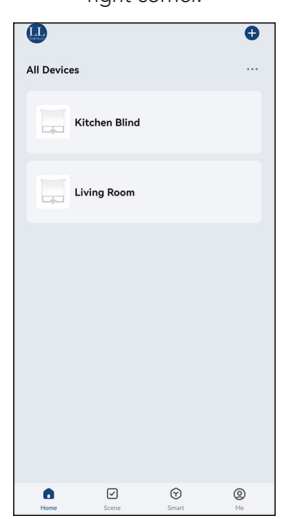

4) Complete the Home Information. Select the rooms needed or add any additional. Then press 'Save'.

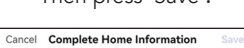

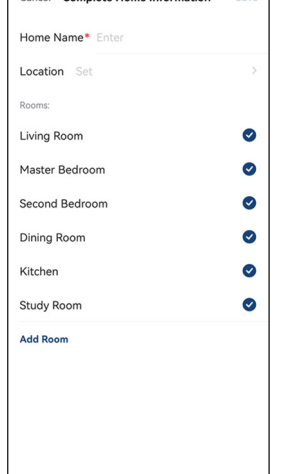

7) Press the Room Management tab.

| < Home Settin                         | gs            |
|---------------------------------------|---------------|
| Home Name                             | Home >        |
| Room Management                       | 2 Room(s) >   |
| Location                              | NA Tameside > |
| Home Member                           |               |
| Sarah Smith<br>SarahSmith@hotmail.com | Home Owner >  |
| Add Member                            |               |
| Delete Home                           | 2             |
|                                       |               |
|                                       |               |
|                                       |               |
|                                       |               |
|                                       |               |

2) Press on Home Management tab.

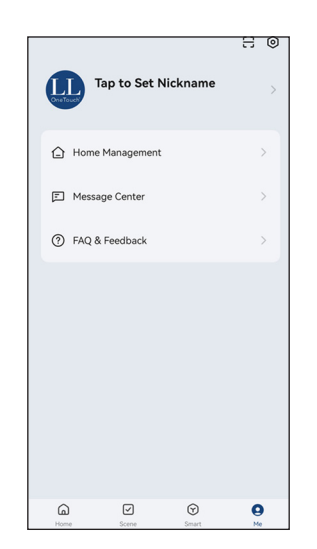

5) Press done.

| Cancel Complete Home Information          | Save |
|-------------------------------------------|------|
| Home Name* Home                           | ٢    |
| Location 99 Ashon Rd, Hyde SK14 4BE.      | >    |
| Rooms:                                    |      |
| Living Room                               | 0    |
| Master Bedroom                            | 0    |
| Secc<br>Home information has been updated | 0    |
| Dinii                                     | 0    |
| View Home Done                            | 0    |
| Study Room                                | 0    |
| Add Room                                  |      |
|                                           |      |
|                                           |      |
|                                           |      |

8) Select the room tab you would like to assign blinds to.

| <           | Room Management | 1Ξ |
|-------------|-----------------|----|
| Living Room |                 |    |
| Kitchen     |                 |    |
| Add Room    |                 |    |
|             |                 |    |
|             |                 |    |
|             |                 |    |
|             |                 |    |
|             |                 |    |
|             |                 |    |
|             |                 |    |
|             |                 |    |
|             |                 |    |

3) Press on 'My Home'. This is the default setup.

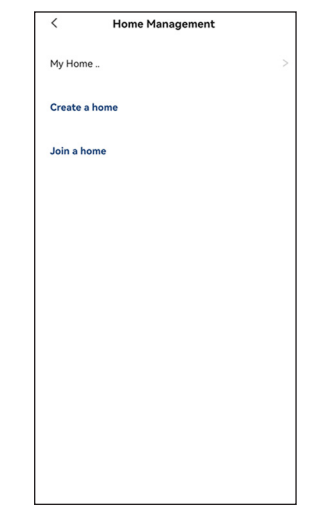

6) Select the Home tab you have just created.

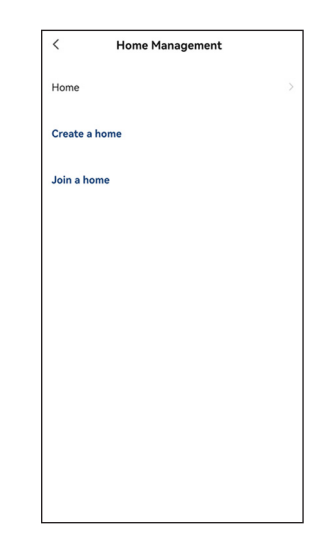

9) Paired blinds are listed in the 'Add Devices' section. Press the green plus icon next to the blinds you wish to add to the room.

| Cancel      | Room Settings | Save          |
|-------------|---------------|---------------|
| Room        |               | Living Room > |
| Add devices |               |               |
| 0 🗔         | Living Room   |               |
| 0           | Kitchen Blind |               |
|             |               |               |
|             |               |               |
|             |               |               |
|             |               |               |
|             |               |               |
|             |               |               |
|             |               |               |
|             |               |               |
|             |               |               |
|             |               |               |
|             |               |               |
|             |               |               |

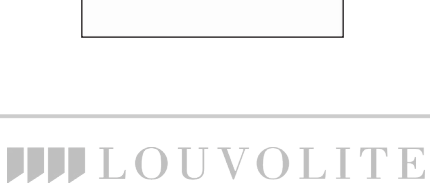

10) The room setting will now clearly indicate which blinds are and are not added to the room.

 Add all the blinds required for the room and then press 'Save'. Do this for each room you create. 12) On the Home Screen you will now find room tabs as well as 'All Devices'. The blinds added to each room are shown under each tab.

| Cancel      | Room Settings | Save          |
|-------------|---------------|---------------|
| Room        |               | Living Room > |
| •           | Living Room   | =             |
| Add devices |               |               |
| 0           | Kitchen Blind |               |
|             |               |               |
|             |               |               |
|             |               |               |
|             |               |               |
|             |               |               |
|             |               |               |
|             |               |               |
|             |               |               |
|             |               |               |
|             |               |               |
|             |               |               |
|             |               |               |

| <           | Room Management |             | 1Ξ |
|-------------|-----------------|-------------|----|
| Living Room |                 | 1 Device(s) | >  |
| Kitchen     |                 |             | >  |
| Add Room    |                 |             |    |
|             |                 |             |    |
|             | $\odot$         |             |    |
|             | Saved           |             |    |
|             |                 |             |    |
|             |                 |             |    |
|             |                 |             |    |
|             |                 |             |    |
|             |                 |             |    |

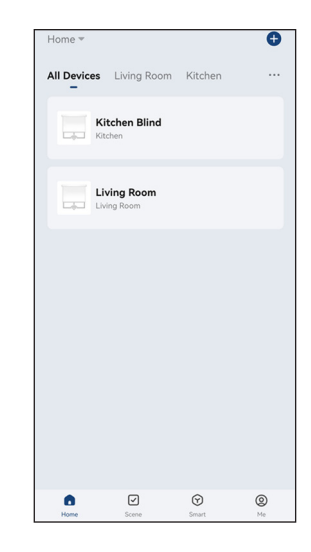

### Home Management - Adding Members

1) Press on 'Me' icon in the bottom right corner.

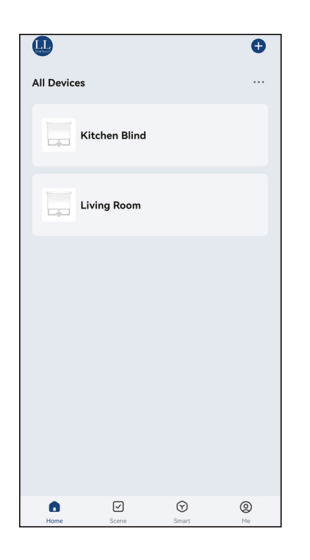

4) Press 'Add Member'.

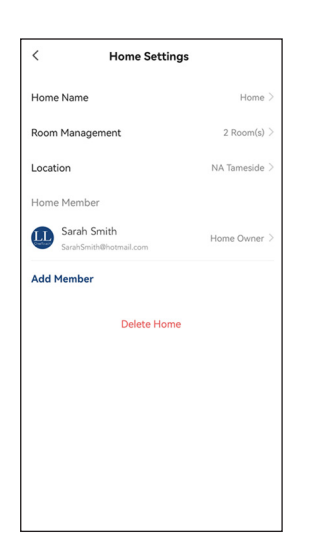

2) Press on Home Management tab.

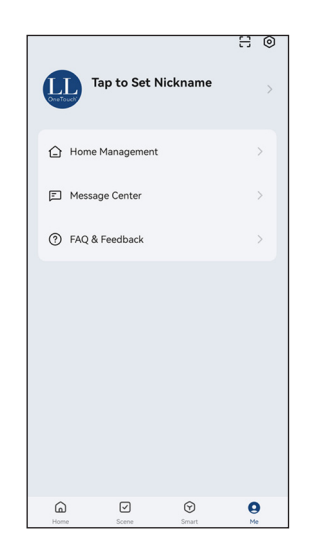

5) Select the method you would like to share the invite, e.g. via App Account, messages, e-mail.

| < Hom                | e Settin | gs   |             |
|----------------------|----------|------|-------------|
| Home Name            |          |      | Home >      |
| Room Management      |          | 2    | Room(s) >   |
| Location             |          | NA 1 | ameside >   |
| Home Member          |          |      |             |
| Sarah Smith          |          | Hom  | e Owner 🗦   |
| Add Member           |          |      |             |
| Del                  | ete Hom  | e    |             |
|                      | Share    |      |             |
| App account Messages | Email    | Сору | •••<br>More |
|                      | ancel    |      |             |

3) Press on the 'Home' you would like to invite a member too.

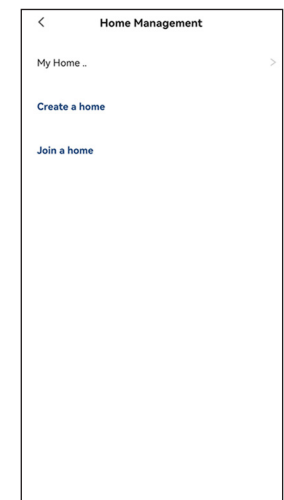

6) The person will receive an invitation code and instructions via the method you select.

|                                   | (                                  | Co                     | mp                | ose                                 |                                       |                                                        | 0                                | E                                | >                                | :                      |
|-----------------------------------|------------------------------------|------------------------|-------------------|-------------------------------------|---------------------------------------|--------------------------------------------------------|----------------------------------|----------------------------------|----------------------------------|------------------------|
| Fro                               | m (                                | exa                    | mple              | eema                                | ail@'                                 | 123                                                    | .cor                             | n                                |                                  |                        |
| То                                | e                                  | kan                    | nple              | emai                                | 1@1:                                  | 23.0                                                   | com                              |                                  |                                  | ~                      |
| Sul                               | bje                                | ct                     |                   |                                     |                                       |                                                        |                                  |                                  |                                  |                        |
| reg<br>> J                        | giste<br>loin                      | er. (                  | Go to             | o "My                               | > He                                  | ome                                                    | e Ma                             | anaç<br>de.                      | gem                              | ent                    |
| Ple<br>nev<br>it v                | ease<br>w h<br>vith                | e us<br>om<br>oth      | e the with        | e inv                               | itatio<br>3 day                       | on cons a                                              | ode<br>nd c                      | e to j<br>don't                  | oin<br>sha                       | are<br>                |
| Ple<br>nev<br>it v                | ease<br>w h<br>vith                | e us<br>om<br>oth      | se the with ners. | e inv<br>thin 3                     | itatic<br>3 day                       | on cons a                                              | ode<br>nd c                      | e to j<br>don't<br>g             | oin<br>sha<br>3                  | are<br>                |
| Ple<br>nev<br>it v                | ease<br>w h<br>vith<br>2<br>W      | e us<br>om<br>oth      | se the withers.   | e inv<br>thin 3<br>4                | itatic<br>3 day<br>5 d                | on cons a                                              | vode<br>nd c<br>7<br>u           | e to j<br>don't<br>8<br>8<br>i   | oin<br>sha<br>9<br>0             | are<br><br>0<br>p      |
| Ple<br>nev<br>it v<br>0<br>1<br>1 | ease<br>w h<br>vith<br>2<br>w<br>a | om<br>oth              | e the withers.    | e inv<br>thin 3<br>4<br>9<br>7      | itatic<br>3 day<br>5 e<br>t y         | on cons a<br>s a<br>f<br>h                             | 7<br>u                           | e to j<br>don't<br>8<br>1        | oin<br>sha<br>9<br>0<br>k        | are<br><br>Q<br>P      |
| Ple<br>nev<br>it v<br>1<br>q      | ease<br>w h<br>vith<br>2<br>w      | e us<br>om<br>oth<br>( | e the withers.    | e inv<br>thin 3<br>4<br>4<br>f<br>c | itatic<br>3 day<br>5 (<br>1<br>y<br>v | the<br>on c<br>rs a<br>ي<br>و<br>5<br>/<br>/<br>h<br>b | vode<br>nd c<br>7<br>u<br>j<br>n | e to j j<br>don't<br>8<br>i<br>l | oin<br>t sha<br>g<br>g<br>o<br>k | are<br><br>0<br>P<br>I |

### **LOUVOLITE**

#### Deleting Blinds

#### To remove a blind from your app.

1) On the Home Screen press and hold on the blind you want to remove.

All Devices ···

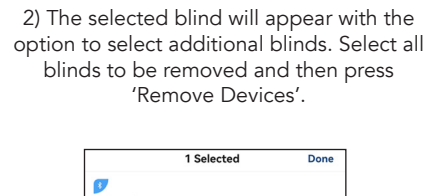

Ŵ

0

Kitchen Blind

Living Room

3

3) Confirm to delete device.

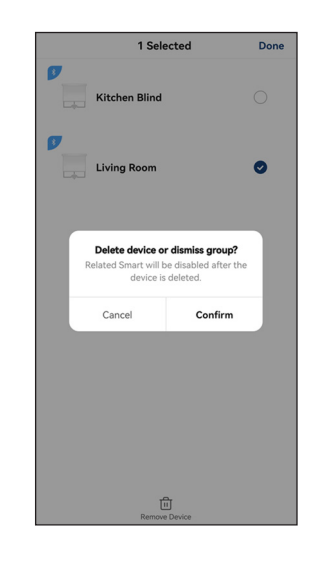

## **JUD LOUVOLITE**

Install the LL One Touch App from the App Store or Google Play. Follow the steps below to setup the Smart Hub. Motors should be placed in **Smart Hub Pairing Mode** to carry out the following steps.

1) On the Home Screen press 'Add Device'.

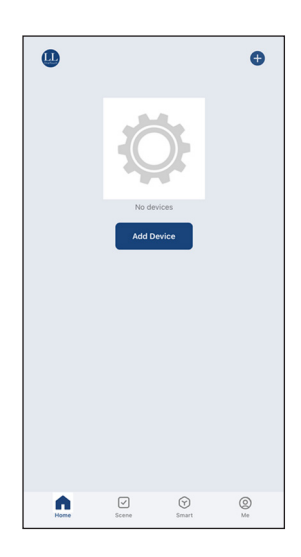

4) Hold the reset button on the Smart Hub (P1 Button).

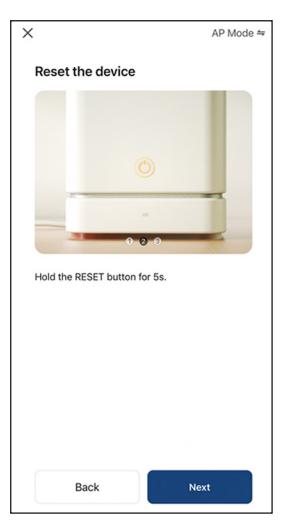

7) Ensure your phone is connected to your home Wi-Fi network.

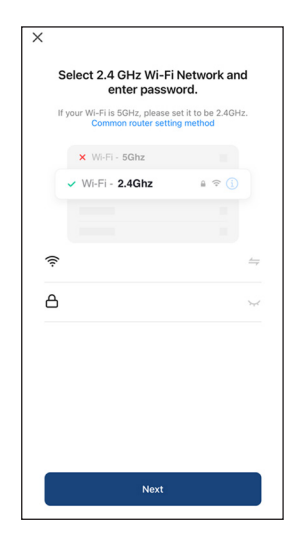

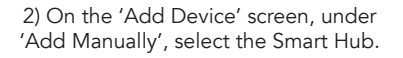

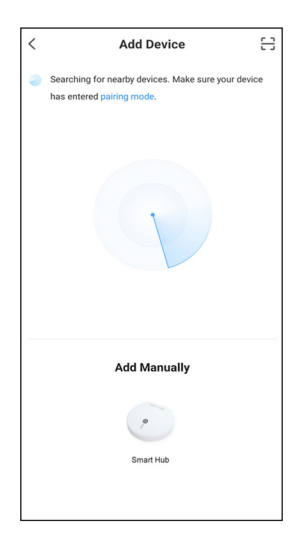

5) Check the indicator light is blinking.

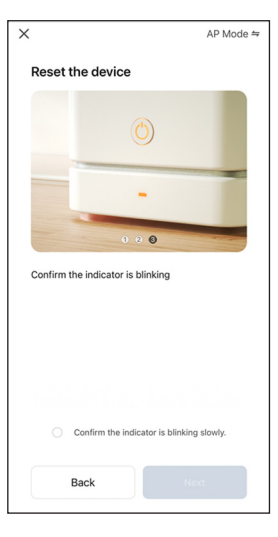

8) Connect your phone to the Smart Hub's hotspot.

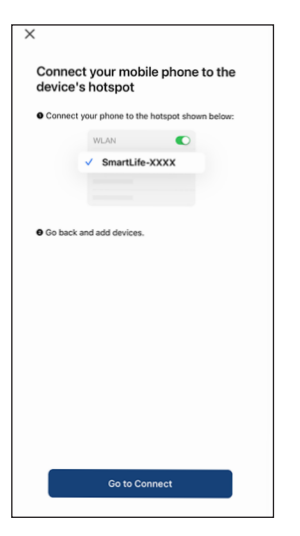

3) Follow the steps on screen.

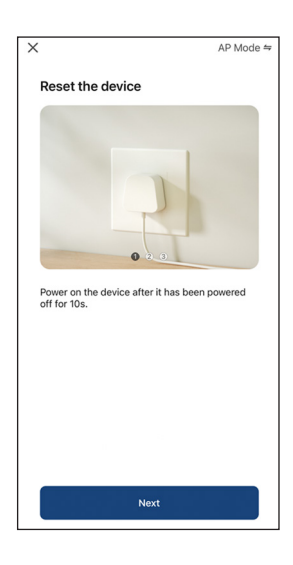

6) Tick the confirmation prompt and press 'Next'.

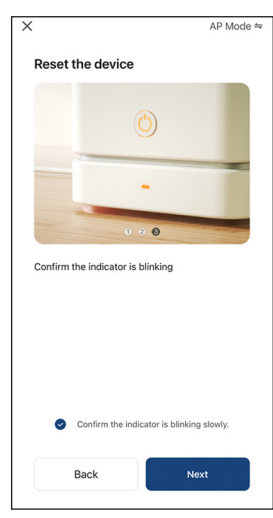

9) In your phone settings select the Smart Hub network.

| <b>i</b><br>Wi-Fi                                                                                              |                                |
|----------------------------------------------------------------------------------------------------|--------------------------------|
| Connect to Wi-Fi, view available networks,<br>settings for joining networks and nearby<br>Learn more           | and manage<br>hotspots.        |
| Wi-Fi                                                                                                    |                                |
| SmartLife-41D8<br>Unsecured Network                                                                            | <del>?</del> (j)               |
| OTHER NETWORKS<br>Other                                                                                        |                                |
|                                                                                                    |                                |
| Ask to Join Networks                                                                                           |                                |
| Known networks will be joined automatically. It<br>networks are available, you will be asked befor<br>network. | f no known<br>re joining a new |
| Auto-Join Hotspot                                                                                              |                                |
| Allow this device to automatically discover nea<br>hotspots when no Wi-Fi network is available.                | arby personal                  |

## **IDUVOLITE**

10) Wait for the device to connect.

 X

 Desire on the device.

 Image: Control of the device.

 Image: Control of the device.

 Image: Control of the device.

11) The Smart Hub is now connected. Press 'Done' to complete the process.

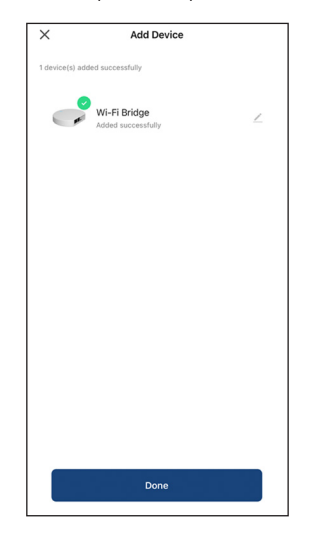

12) The Smart Hub's Home Screen will now open.

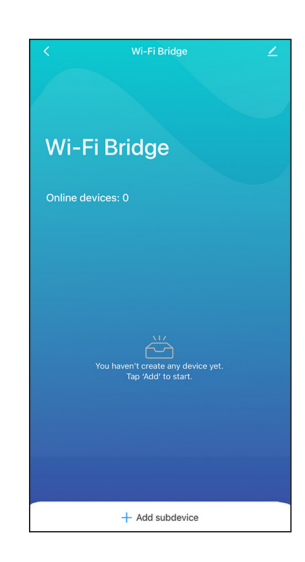

#### Pairing Motors to Smart Hub

 Open the App to the Home Screen. Make sure the motor you want to pair is in Smart Hub pairing mode.

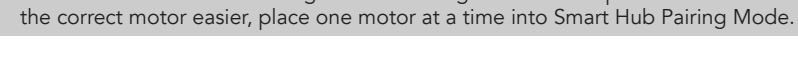

Put motor in Smart Hub Pairing Mode. See Page One for this process. To make selecting

2) Select the Smart Hub tab. The Smart Hub Interface will open.

3) Press '+ Add Subdevice' at the bottom of the screen.

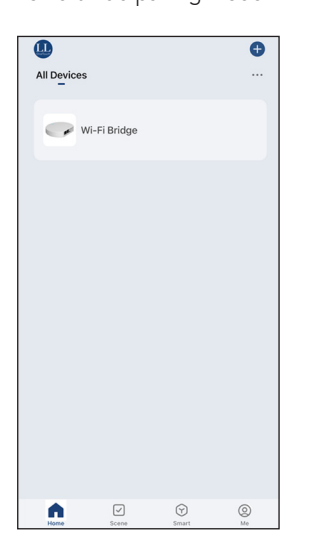

4) Select 'Bidirectional equipment'.

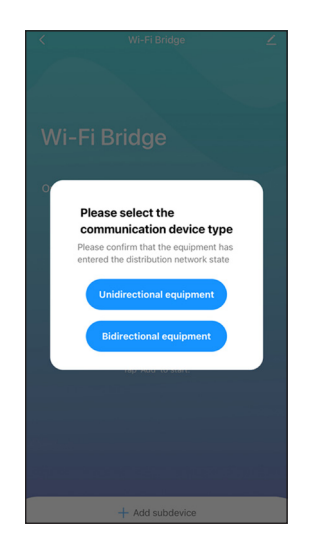

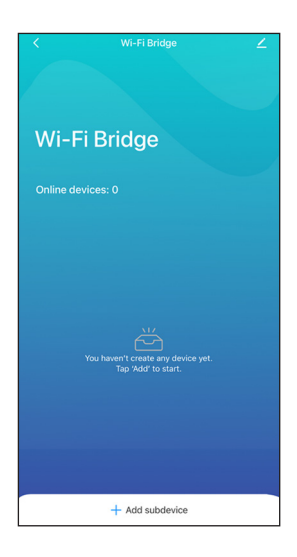

5) The app will automatically search for the motor.

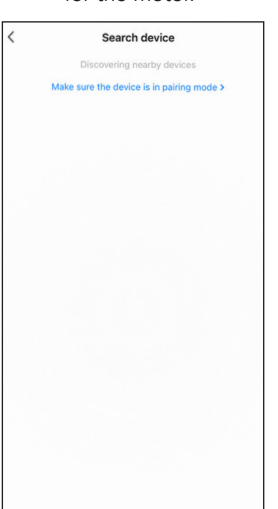

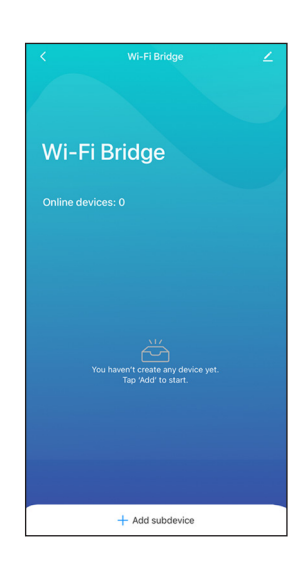

6) The motor will be added. Press 'Next'.

| < | Search device                          |
|---|----------------------------------------|
|   | 1 devices have been successfully added |
|   |                                        |
|   | Bidirectional<br>Roller Shade          |
|   |                                        |
|   |                                        |
|   |                                        |
|   |                                        |
|   |                                        |
|   |                                        |
|   |                                        |
|   |                                        |
|   |                                        |
|   | Next                                   |

## **JUD LOUVOLITE**

7) The motor has been added. Press 'Done' to finish the process.

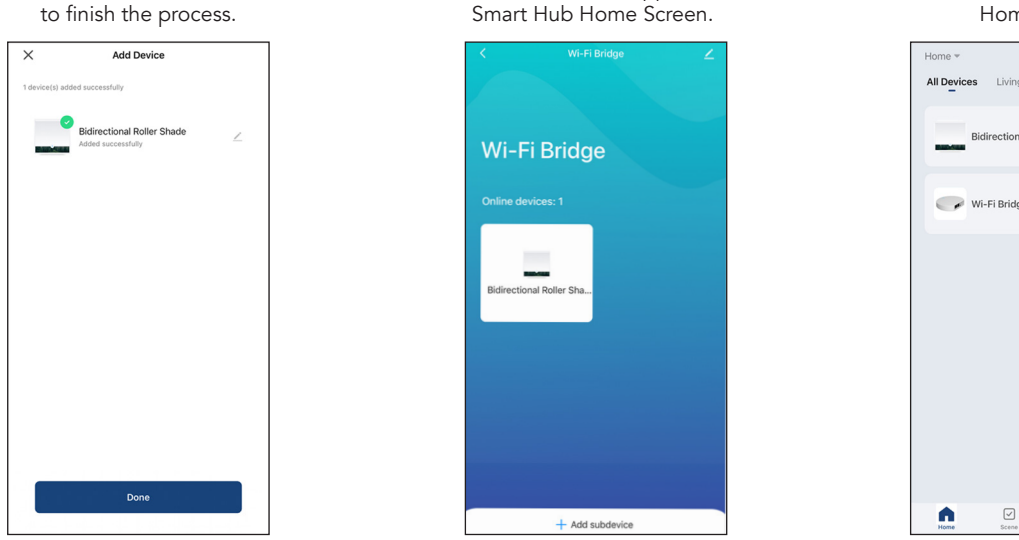

8) The motor will now appear on the

#### Setting Limits with the Smart Hub

 Open the App to the Home Screen. Make sure the motor you want to pair is in Smart Hub pairing mode.

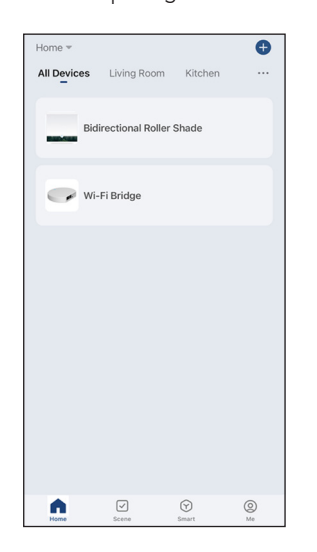

4) Select the 'Limits Setting' tab.

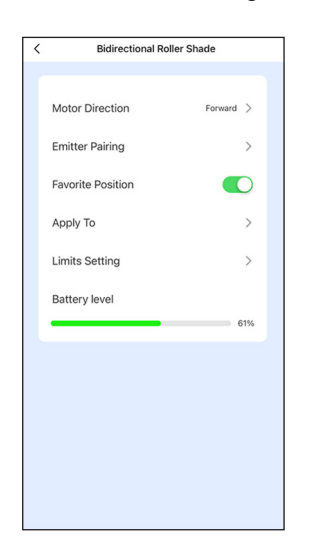

2) The Smart Hub interface will open. Select the motor you wish to set.

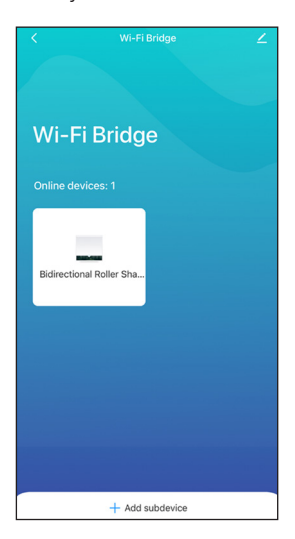

5) Press 'Confirm'.

| <     | Bidirectional          | Roller Shade         |   |
|-------|------------------------|----------------------|---|
| Moto  | r Direction            | Forward              |   |
| Emiti | er Pairing             |                      |   |
| Favo  | rite Position          |                      | D |
| Appl  | / То                   |                      |   |
| Limit | s Setting              |                      |   |
| Batte | ry level               |                      |   |
|       |                        |                      |   |
|       |                        |                      |   |
|       |                        |                      |   |
|       | Limits \$              | Setting              |   |
| F     | lease confirm if limit | s setting is needed? |   |
|       | Cancel                 | Confirm              |   |

9) The motor will also show in the App Home Screen.

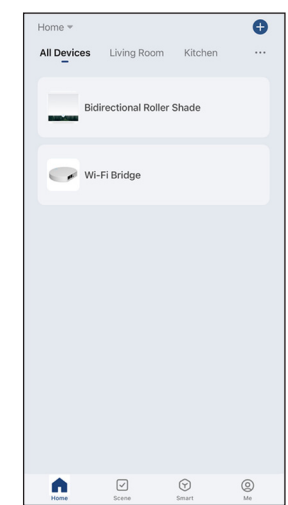

3) Press the 3 dots in the bottom right-hand corner.

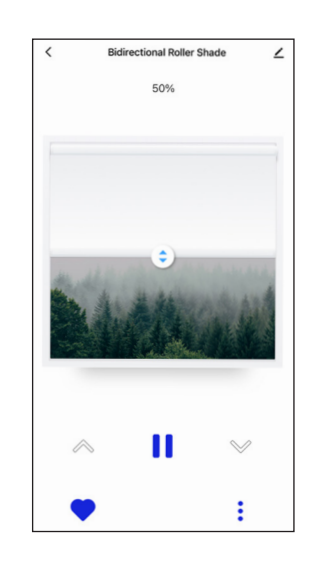

6) Select the 'Upper Limit Setting' tab or the 'Lower Limit Setting' tab.

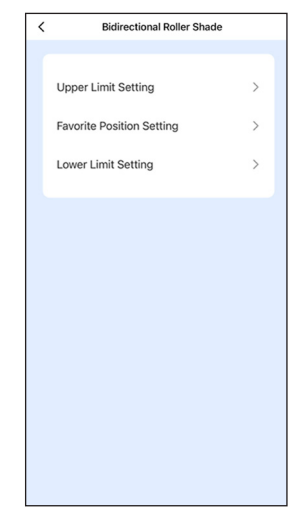

## **JUDI LOUVOLITE**

 Use the arrows to move the blind to the position you require. Large arrows move blind in continuous mode. Small arrows move blind in jog mode.

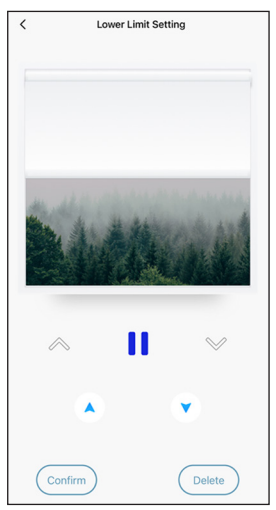

- 10) To set favourite position select 'Favourite Position Setting' tab.
  - Image: Control of the state of the state

C Lower Limit Setting

8) Once happy with the

blind position press 'Confirm'.

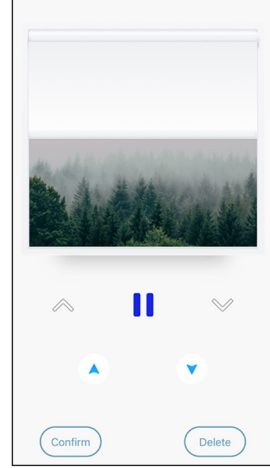

 Use the arrows to move the blind to the position you require. Large arrows move blind in continuous mode. Small arrows move blind in jog mode.

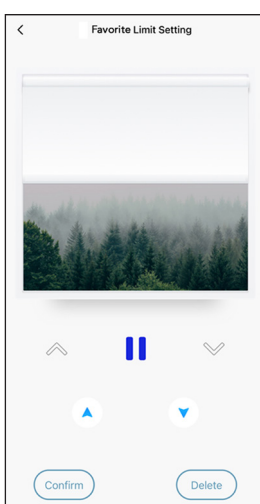

 Bidirectional Roller Shade

 Upper Limit Setting

 Favorite Position Setting

 Lower Limit Setting

12) Once happy with the blind position press 'Confirm'.

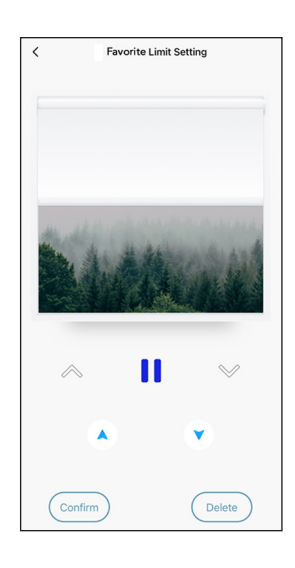

#### Deleting Limits with the Smart Hub

 On the Home Screen select the Smart Hub tab. Deleting Limits can also be done by going directly into the motor tab.

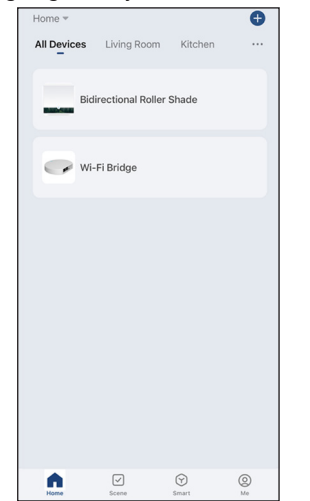

2) The Smart Hub interface will open. Select the motor you wish to modify.

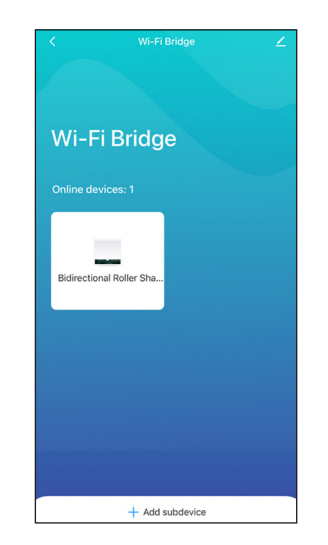

3) Press the 3 dots in the bottom right-hand corner.

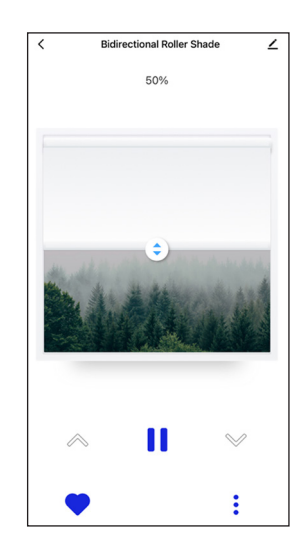

## 9) Set opposite limit following the same steps'.

# **LOUVOLITE**

4) Press the 'Limits Setting' tab.

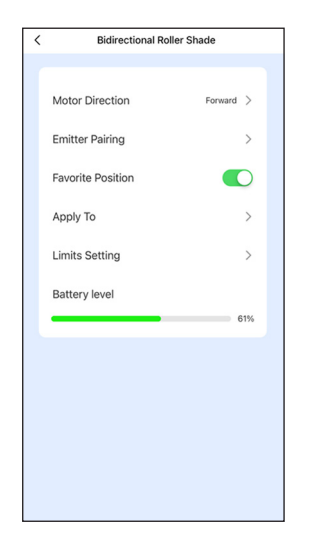

5) Press 'Confirm'.

 $\bigcirc$ 

6) Press the limit or position tab you want to

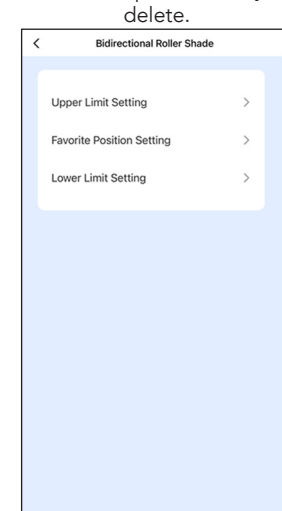

7) Press 'Delete'.

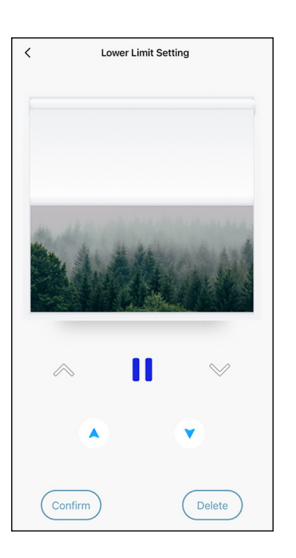

8) Press 'Confirm' to delete the position or limit.

Limits Setting

Confirm

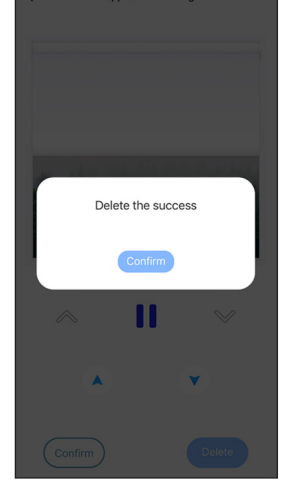

### Customising Control Interface with the Smart Hub

 On the Home Screen select the Smart Hub tab. Deleting Limits can also be done by going directly into the motor tab.

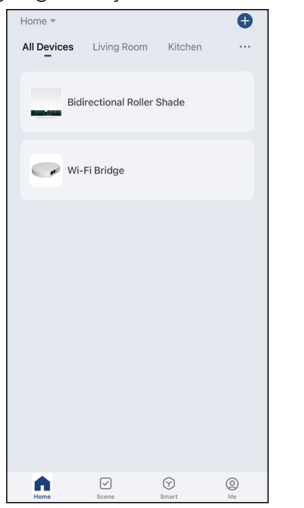

2) The Smart Hub interface will open. Select the motor you wish to modify.

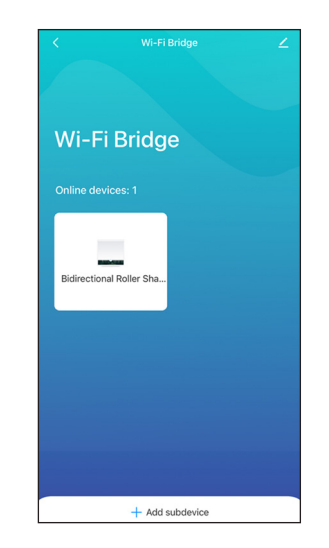

3) Press the 3 dots in the bottom right-hand corner.

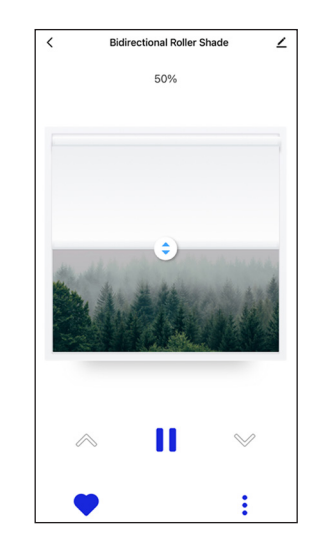

**JUDITE** 

4) Press the 'Apply To' tab.

5) Select the background and colour to your preference.

| < | Bidirectional Rolle | r Shade   |
|---|---------------------|-----------|
|   |                     |           |
|   | Motor Direction     | Forward > |
|   | Emitter Pairing     | >         |
|   | Favorite Position   |           |
|   | Apply To            | >         |
|   | Limits Setting      | >         |
|   | Battery level       |           |
|   |                     | 61%       |
|   |                     |           |
|   |                     |           |
|   |                     |           |
|   |                     |           |
|   |                     |           |

#### Changing Motor Name with the Smart Hub

 On the Home Screen select the Smart Hub tab. Deleting Limits can also be done by going directly into the motor tab.

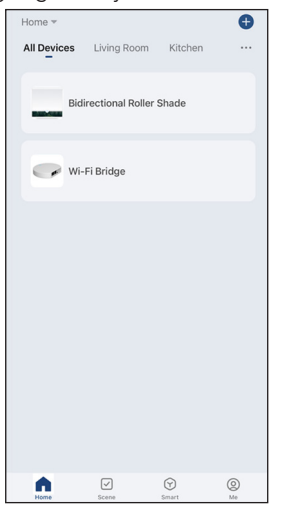

4) Press the pencil icon in the top right-hand corner.

| <                        |             |             |
|--------------------------|-------------|-------------|
| Bidirectional Re         | oller Shade | <u>/</u> >  |
| Device Information       |             |             |
| Tap-to-Run and Automatio | n           |             |
| Third-party Control      |             |             |
| 0 📲                      |             |             |
| Alexa Google Assistant   |             |             |
| Others                   |             |             |
| Share Device             |             | >           |
| FAQ & Feedback           |             |             |
| Add to Home Screen       |             |             |
| Device Update            | No updates  | available > |
| Remov                    | e Device    |             |
|                          |             |             |
|                          |             |             |
|                          |             |             |

2) The Smart Hub interface will open. Select the motor you wish to modify.

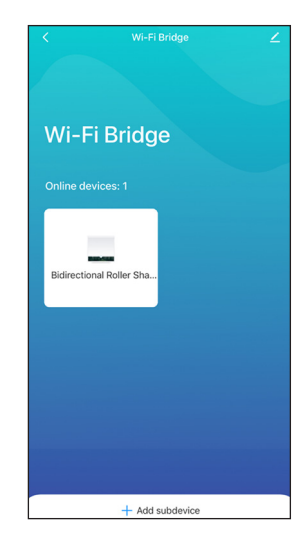

5) Press the 'Name' tab.

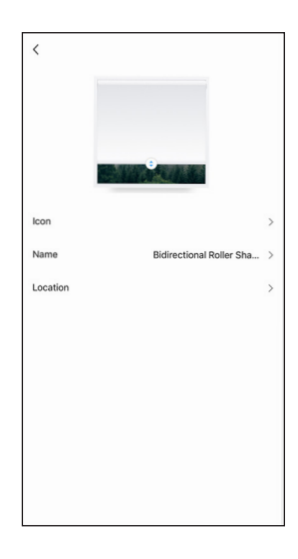

3) Press the pencil icon in the top right-hand corner.

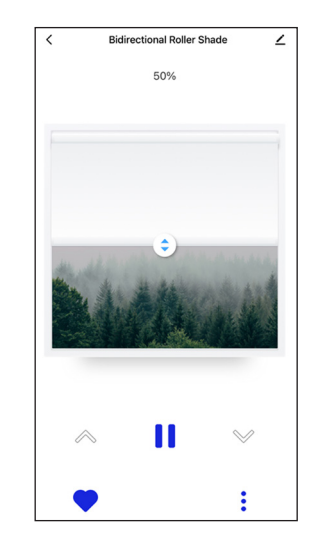

6) Rename the blind and press 'Confirm'.

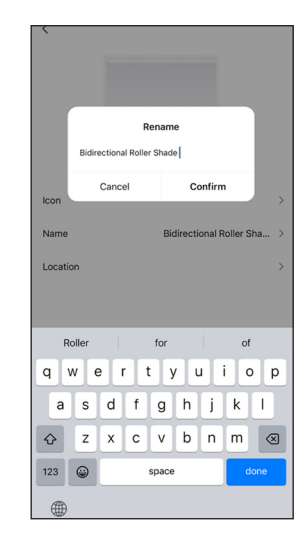

#### Changing Icon Display with the Smart Hub

 On the Home Screen select the Smart Hub tab. Editing motor names can also be done by going directly into the motor tab.

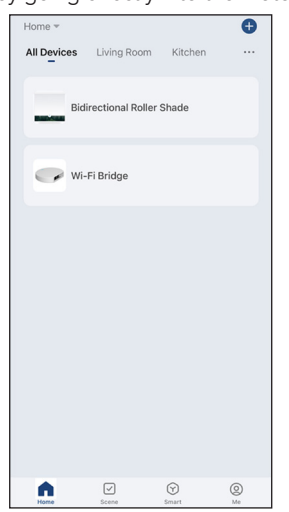

4) Press the pencil icon in the top right-hand corner.

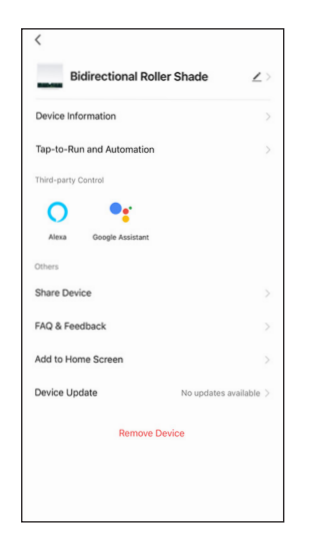

7) Preview the image and press 'Done' when ready to confirm.

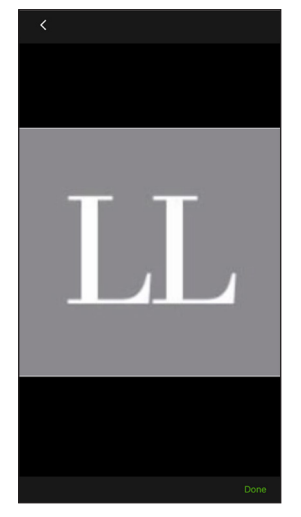

2) The Smart Hub interface will open. Select the motor you wish to modify.

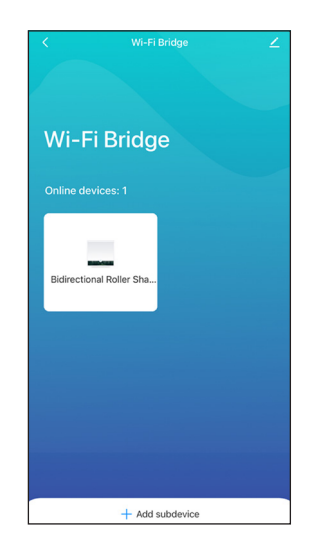

5) Press the 'Icon' tab.

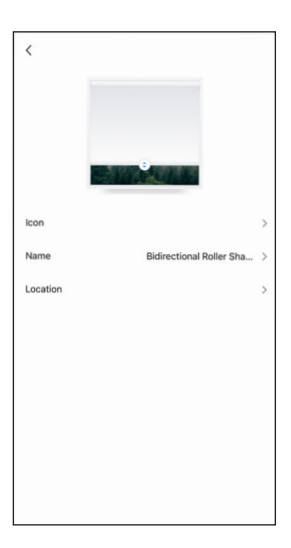

8) The icon will update in the motor's Home Screen and Smart Hub interface.

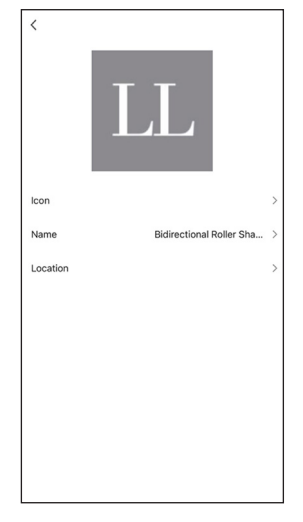

3) Press the pencil icon in the top right-hand corner.

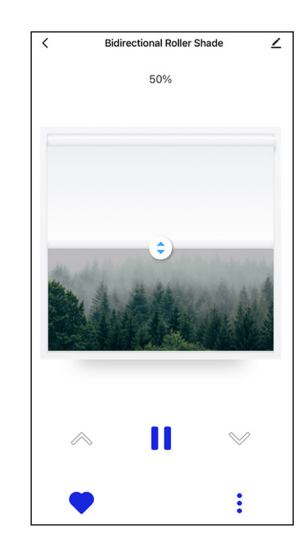

6) Select the method you would like to use to change teh icon. App will require permission to access pictures.

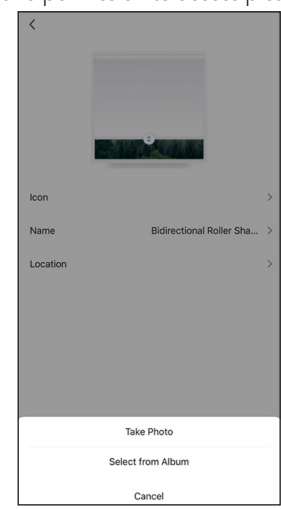

9) The icon will also be updated in the App Home Screen.

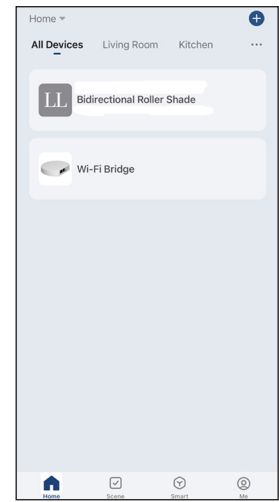

### Adding Motors to rooms with the Smart Hub

1) On the Home Screen select the Smart Hub tab. Adding a motor to a room can also be done by going directly into the motor tab.

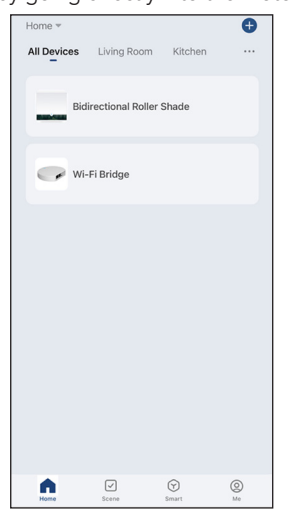

4) Press the pencil icon in the top right-hand corner.

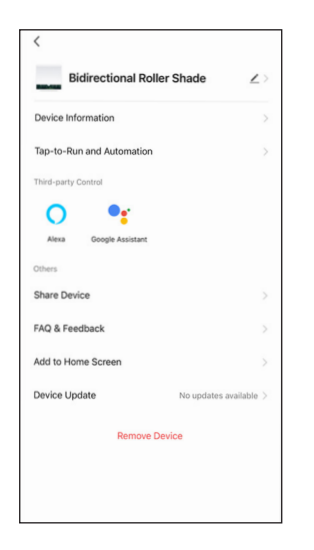

7) The 'Location' will update in the motors Home Screen and Smart Hub interface.

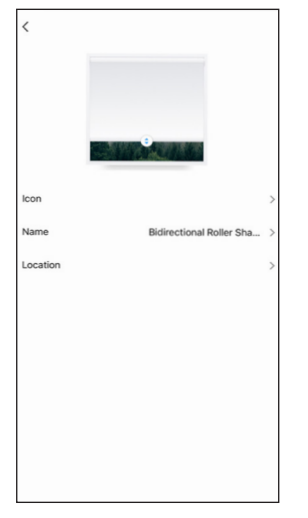

2) The Smart Hub interface will open. Select the motor you wish to modify.

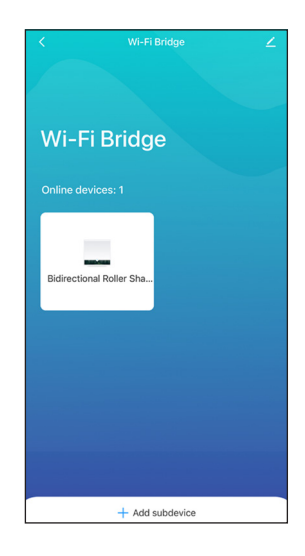

5) Press the 'Location' tab.

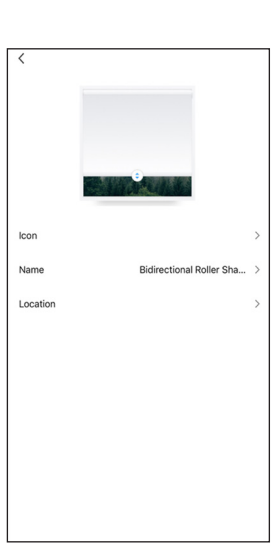

3) Press the pencil icon in the top right-hand corner.

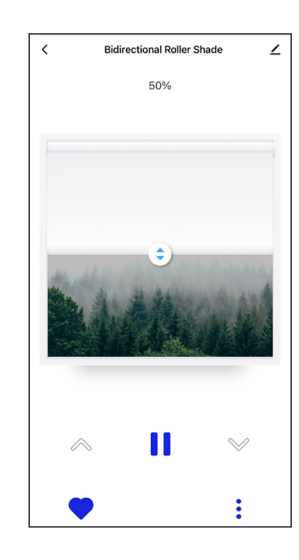

6) Select the room tab with the blind's location and press 'Save'.

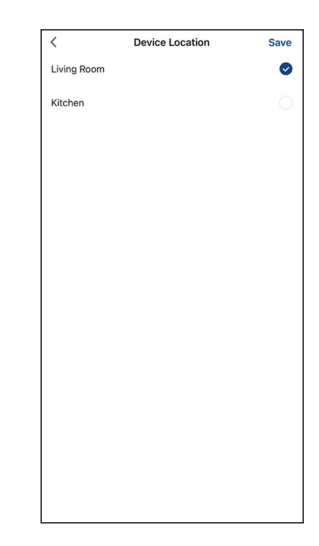

8) The location will also be added in the App Home Screen.

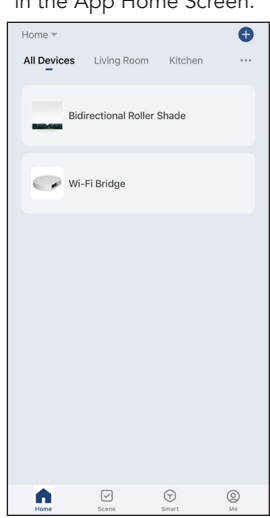

**IDENTIFICATION**